| Classification<br>Author                                                                                                    | WinPAC Deve<br>Tunglu-Yu                             | lopment FAQ<br>Version 1.0.0                                                       | Date                                   | 2018/03/23                                             | No.<br>Page                  | 5-014-00<br>1/5              |  |  |
|----------------------------------------------------------------------------------------------------|------------------------------------------------------|------------------------------------------------------------------------------------|----------------------------------------|--------------------------------------------------------|------------------------------|------------------------------|--|--|
| How to use the SMS function and get the GPS data                                                                                                    |                                                      |                                                                                    |                                        |                                                        |                              |                              |  |  |
| Applies to:                                                                                                    |                                                      |                                                                                    |                                        |                                                        |                              |                              |  |  |
| Platform           WP-8x2x           WP-9x2x           WP-523x           WP-224x           VP-x231           VP-x201                                                                                                    |                                                      | OS version<br>All versions                                                         |                                        | Do not matter with the utility.                        |                              | <u>y version</u><br>utility. |  |  |
| The 3G/4G mod<br>To use the SMS<br>Note: Before ins<br>will not be able                                                                                                    | dem allows the<br>S function and<br>stalling the SIM | e user to use the SM<br>get the GPS data, p<br>card, please cancel to<br>function. | S function<br>erform th<br>the PIN log | n and get the o<br>e following ste<br>ck function of S | GPS data<br>ps:<br>SIM card; | a.<br>otherwise you          |  |  |
| Demo program locate at:<br><u>http://ftp.icpdas.com/pub/cd/winpac_am335x/wp-5231/demo/3g_modem/3g_modem_sms_demo/</u><br>Demo program API manual locate at:<br><u>http://ftp.icpdas.com/pub/cd/winpac_am335x/wp-5231/demo/3g_modem/3g_modem_sms_demo/gsm_lib_manual_v1.0.1.pdf</u>                                                          |                                                      |                                                                                    |                                        |                                                        |                              |                              |  |  |
| How to use the SMS function<br>Step 1: Copy the GSMceNetDemo.exe 		GSMceNet.dll 		GSMce.dll to the WinPAC and then<br>execute GSMceNetDemo.exe<br>Address 		Temp                                                                                                    |                                                      |                                                                                    |                                        |                                                        |                              |                              |  |  |
| Step 2: Select the COM port to SMS message, and then clock the "Initialize Modem" button.<br>Note: The "COM port" has COM1 < COM8 < COM9, but the COM9 usually used by GPRS<br>network. At the same time, if the COM8 to be an SMS function, the GPRS network connection<br>will have error happen. So, we suggested you to using the COM1. |                                                      |                                                                                    |                                        |                                                        |                              |                              |  |  |
|                                                                                                    |                                                      |                                                                                    |                                        |                                                        |                              |                              |  |  |
| ICP DAS Co., Ltd. Technical document                                                                                                    |                                                      |                                                                                    |                                        |                                                        |                              |                              |  |  |

| Classification                | WinPAC Dev              | elopment FAQ                    | Date                      | 2018/03/23      | No.        | 5-014-00 |
|-------------------------------|-------------------------|---------------------------------|---------------------------|-----------------|------------|----------|
| Autioi                        | Tungiu-Tu               | Version 1.0.0                   | Date                      | 2010/03/23      | i age      | 2/5      |
| GSM ce.Net Den                | no 2011/06/24           | _                               |                           |                 |            |          |
| Lib. Version :<br>Lib. Date : | 1.00<br>Apr 08 2011     | Signal: C<br>Register: n        | ) T1<br>ot registed       |                 |            |          |
| Modem status<br>Modem port :  | s : not initializ       | Initial                         | ize Modem                 |                 |            |          |
| Number :                      | 0975350330              | Mode : UCS2 Mode                | Status                    |                 |            |          |
| SMS<br>contents :             | Hello SMS               |                                 |                           |                 |            |          |
|                               |                         |                                 | Send                      |                 |            |          |
| Number :<br>Length :<br>SMS   | xx                      | Mode : UCS2<br>Time : xxxx/xx/x | ×                         |                 |            |          |
| Contents :                    |                         |                                 |                           |                 |            |          |
| Step 3: Send t                | he SMS mess             | ade.                            |                           |                 |            |          |
| Enter the phon                | ne number and           | the message in the              | e <mark>SMS c</mark> onte | ents, click the | "Send" but | ton.     |
|                               | 1.00                    | Cianal                          |                           |                 |            |          |
| Lib. Date :                   | Apr 08 2011             | Register : N                    | lot registered            |                 |            |          |
| Modem statu:<br>Modem port    | s : Initializing<br>: 1 | Initia                          | ize Modem                 |                 |            |          |
| Number :                      | 0975350330              |                                 | Status                    |                 |            |          |
| SMS<br>contents :             | Hetto SMG               |                                 |                           |                 |            |          |
|                               |                         |                                 | Send                      |                 |            |          |
| Number :                      |                         | Mode : UCS2                     |                           |                 |            |          |
| Length :<br>SMS               | xx                      | Time : xxxx/xx/x                | ox<br>T                   |                 |            |          |
| Contents :                    |                         |                                 |                           |                 |            |          |
|                               |                         |                                 |                           |                 |            |          |
|                               |                         |                                 | Technical da              | oument          |            |          |
|                               |                         |                                 | i cennicai uc             | Junent          |            |          |

| Classification                                                                             | WinPAC Deve                               | lopment F                               | AQ                             |                    |                            | No.  | 5-014-00 |  |
|--------------------------------------------------------------------------------------------|-------------------------------------------|-----------------------------------------|--------------------------------|--------------------|----------------------------|------|----------|--|
| Author                                                                                     | Tunglu-Yu                                 | Version                                 | 1.0.0                          | Date               | 2018/03/23                 | Page | 3/5      |  |
| Receive the SMS message:<br>Received SMS messages and phone numbers will appear here.      |                                           |                                         |                                |                    |                            |      |          |  |
|                                                                                            |                                           |                                         |                                |                    |                            |      |          |  |
| Lib. Version : 1.00Signal : 19T1Lib. Date : Apr 08 2011Register : Not registered           |                                           |                                         |                                |                    |                            |      |          |  |
| Modem status :       Initializing         Modem port :       1       Initialize Modem      |                                           |                                         |                                |                    |                            |      |          |  |
| Number :                                                                                   | 0975350330                                | Mode :                                  | JCS2 Mode 💌                    | Status             |                            |      |          |  |
| contents :                                                                                 | Heliu Simis                               |                                         |                                | Send               |                            |      |          |  |
|                                                                                            |                                           |                                         |                                | Janu               |                            |      |          |  |
| Number : [<br>Length :                                                                     | 0933804123<br>xx                          | Mode :<br>Time :                        | UCS2<br>xxxx/xx/xx             |                    |                            |      |          |  |
| Contents :                                                                                 | hele icpdas                               |                                         |                                |                    |                            |      |          |  |
| l                                                                                          |                                           |                                         |                                |                    |                            |      |          |  |
|                                                                                            |                                           |                                         |                                |                    |                            |      |          |  |
| Note : The CON<br>The default "CC                                                          | /1,COM8,COM<br>M port"( <mark>U</mark> RC | /19 both ca<br>port) <mark>to re</mark> | an use to send<br>ceive the SM | d the SI<br>S mess | MS message.<br>age is COM8 | 3.   |          |  |
| Use the AT com<br>To check the UI                                                          | nmand: AT+Ql<br>RC port now.              | JRCCFG                                  | ?                              |                    |                            |      |          |  |
| Use the AT com                                                                             | nmand <mark>to chan</mark>                | ge the U                                | RC port                        |                    |                            |      |          |  |
| AT+QURCCFG                                                                                 | ="urcport","ua                            | rt1"\r                                  |                                |                    |                            |      |          |  |
| To COM8:<br>AT+QURCCFG                                                                     | ="urcport","usl                           | oar"∖r                                  |                                |                    |                            |      |          |  |
| To COM9:                                                                                   |                                           |                                         |                                |                    |                            |      |          |  |
|                                                                                            |                                           |                                         |                                |                    |                            |      |          |  |
| e.g.: Use the SendToCom.exe to change the URC port to COM1<br>1. Execute the SendToCOM.exe |                                           |                                         |                                |                    |                            |      |          |  |
| <u>File Edit View Go Favorites</u>                                                         |                                           |                                         |                                |                    |                            |      |          |  |
|                                                                                            |                                           |                                         |                                |                    |                            |      |          |  |
| COMNumberOfBackplane 306 bytes IN                                                          |                                           |                                         |                                |                    |                            |      |          |  |
| SendToCOM 41KB A                                                                           |                                           |                                         |                                |                    |                            |      |          |  |
|                                                                                            |                                           |                                         |                                | • • •              |                            |      |          |  |
|                                                                                            |                                           | ICP DAS                                 | Co., Ltd. Tech                 | nıcal do           | cument                     |      |          |  |

| Classification | WinPAC Develo | No.     | 5-014-00 |      |            |      |     |
|----------------|---------------|---------|----------|------|------------|------|-----|
| Author         | Tunglu-Yu     | Version | 1.0.0    | Date | 2018/03/23 | Page | 4/5 |

2. Enter the AT command: AT+QURCCFG="urcport","uart1 and then send the AT command out after open COM9.

| ICPDAS Send to COM V1.0.5 2014/07/25                                                        |
|---------------------------------------------------------------------------------------------|
| Connection Status Open                                                                      |
| COM Port Baadrate Bate Bit Parity Stop Rit Slot                                             |
|                                                                                             |
|                                                                                             |
| Commands Responses O Binary O String Send Polling                                           |
| Current Packet Size (bytes) 29 Current Packet Size (bytes) Auto send Internal (ms) 500      |
| Total Packet Bytes 784 Total Packet Bytes 1119 Start Stop Set                               |
| Packet Quantity send 57 Packet Quantity received 46 Start Time Start Time                   |
| Clear Stop Time Stop Time                                                                   |
| AT+QURCCFG="urcport", "uart1"                                                               |
|                                                                                             |
|                                                                                             |
| Receive the GPS data                                                                        |
| Step 1: Execute the GSMceNetDemo.exe                                                        |
|                                                                                             |
|                                                                                             |
| debua GSMce GSMceNet GSMceNetD                                                              |
| emo                                                                                         |
|                                                                                             |
| Step 2: Select the COM port to recive the GPS data and SMS message, and then clock          |
| the "Initialize Modem" button.                                                              |
| Note: The "COM port" has COM1 . COM8 . COM9, but the COM9 usually used by GPRS              |
| network. At the same time, if the COM8 to be an SMS function and receive GPS data, the GPRS |
| network connection will have error happen. So, we suggested you to using the COM1.          |
|                                                                                             |
|                                                                                             |
|                                                                                             |
|                                                                                             |
|                                                                                             |
|                                                                                             |
|                                                                                             |
|                                                                                             |
|                                                                                             |
|                                                                                             |
|                                                                                             |
| ICD DAS Co. I to Technical document                                                         |
| ICP DAS Co., Ltd. Technical document                                                        |

| Classification                                                                                                    | WinPAC Develo                                                                                               | pment FAQ                      |                     |            | No.  | 5-014-00 |  |  |  |
|----------------------------------------------------------------------------------------------------|----------------------------------------------------------------------------------------------------|--------------------------------|---------------------|------------|------|----------|--|--|--|
| Author                                                                                                    | Tunglu-Yu                                                                                                   | Version 1.0.0                  | Date                | 2018/03/23 | Page | 5/5      |  |  |  |
| GSM ce.Net Den<br>Lib. Version :<br>Lib. Date :<br>Modem status<br>Modem port :<br>SMS<br>contents :                                   | 1.00<br>Apr 08 2011<br>:                                                                                    | Signal :<br>Register :<br>Init | 0 1<br>not registed |            |      |          |  |  |  |
| Number :<br>Length :<br>SMS<br>Contents :                                                                                              | Number : Mode : UCS2   Length : xx Time :   SMS<br>Contents : Set GPS Data type   Set GPS Data Get GPS Data |                                |                     |            |      |          |  |  |  |
| Step 3: Click the "Set GPS Data type" button to select the GPS data type that will be received.<br>("GGA", "RMC", "GSA", "VTG", "GNS") |                                                                                                    |                                |                     |            |      |          |  |  |  |
| Step 3: Click the "Get GPS Data" - show the GPS data now.                                                                              |                                                                                                    |                                |                     |            |      |          |  |  |  |
| ICP DAS Co., Ltd. Technical document                                                                                                   |                                                                                                    |                                |                     |            |      |          |  |  |  |